## Проєкт

Всі люди різні і навчається кожен також за допомогою власного стилю. Деякі люди достатньо добре сприймають текстові інструкції і відмінно виконують їх, досягаючи своєї мети. Але інколи інформація краще засвоюється візуально або аудіально. Деяким людям зручніше побачити наочно, як це робить інший, щоб повторити самому, бо візуальні демонстрації часто більш ефективні, ніж текстові інструкції. Тож пропонуємо вам також спробувати і себе в якості мейкера корисного контенту.

Зніміть відеоінструкцію додавання розширення в браузер.

Пропонуємо тобі скористатися наступним планом дій:

- Поділіться на команди з двох або трьох людей;
- Дослідіть та оберіть розширення, яке ви вважаєте найбільш корисним для користування (згадайте, які з них ви вже вчились встановлювати у 7 класі);
- Підготуйте сценарій для вашої відеоінструкції: продумайте хто яку роль буде виконувати, складіть чіткий сценарій та напишіть текст, влаштуйте репетицію;
- Вирішіть, яким чином ви будете отримувати відео: чи це буде зйомка на телефон екрану комп'ютера, чи це буде запис екрану комп'ютера;
- Запишіть відео та перегляньте, проаналізуйте чи було б вам зручно виконати цю інструкцію;
- Покажіть готове відео однокласникам та запропонуйте їм спробувати виконати інструкції з нього;
- Збережіть відео на одному з хмарних сервісів та поділіться посиланням з друзями.

Ви можете скористатись pecypcom <u>Canva</u> для запису екрану девайсу. Для цього потрібно у створеному проєкті перейти в **Передані** та обрати **Записати себе.** 

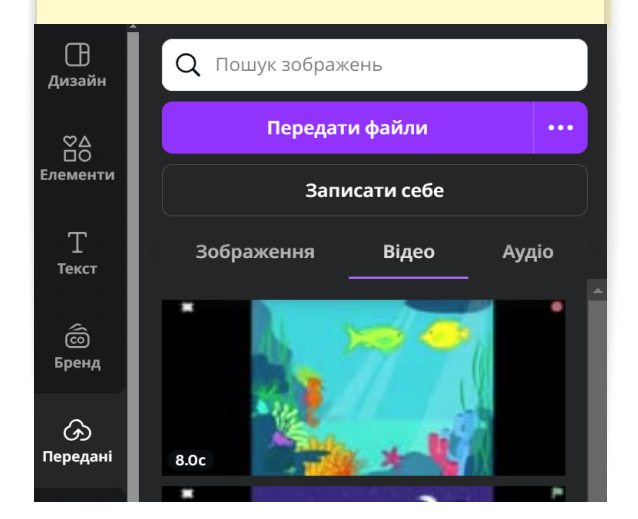

Усі права захищені. Ніяка частина цієї публікації не може бути відтворена, збережена в пошуковій системі або передана в будь-якій іншій формі будь-якими способами без письмового дозволу видавця. © Binary Logic та © Видавництво «Лінгвіст» надає дозвіл на копіювання цих сторінок із позначкою «фотокопія» для вчителів, які працюють за виданнями видавництва «Лінгвіст». За жодних обставин ніяка частина цього матеріалу не може бути скопійована для перепродажу або для іншого використання.